# 予約申込・確認・キャンセルマニュアル ①

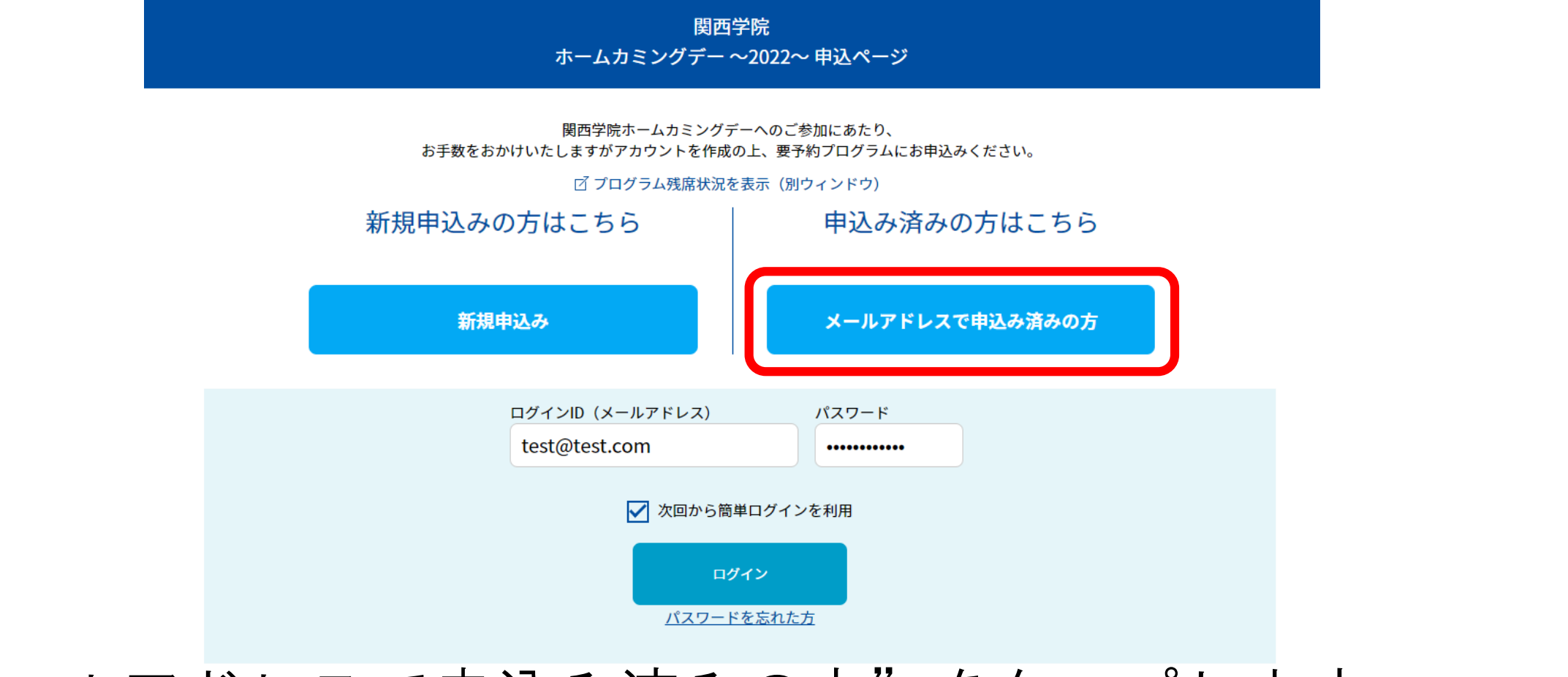

"メールアドレスで申込み済みの方"をタップします。 その後、ログインID(メールアドレス)とパスワードを入力し、 "ログイン"をタップしてください。

# 予約申込・確認・キャンセルマニュアル 2

#### **MY PAGE**

ホームカミングデーの最新情報はホームページまたは各種SNSをご参照ください。 また、より一層充実したホームカミングデーのプログラム構築のため、 アンケートへのご協力もよろしくお願いいたします。

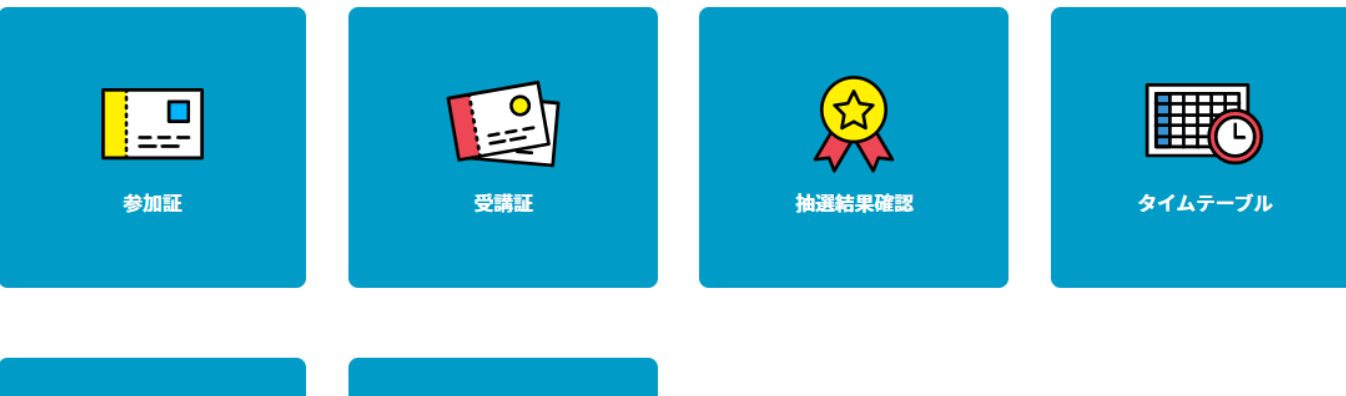

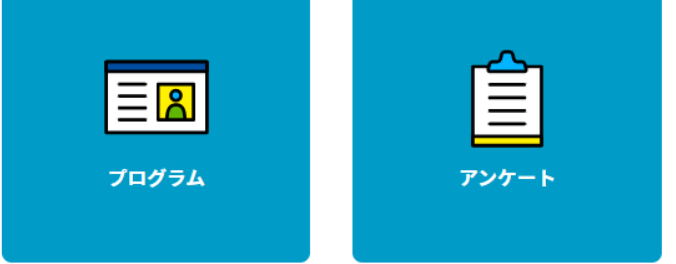

マイページが表示されます。

# 予約申込・確認・キャンセルマニュアル 申込-1

#### **MY PAGE**

ホームカミングデーの最新情報はホームページまたは各種SNSをご参照ください。 また、より一層充実したホームカミングデーのプログラム構築のため、 アンケートへのご協力もよろしくお願いいたします。

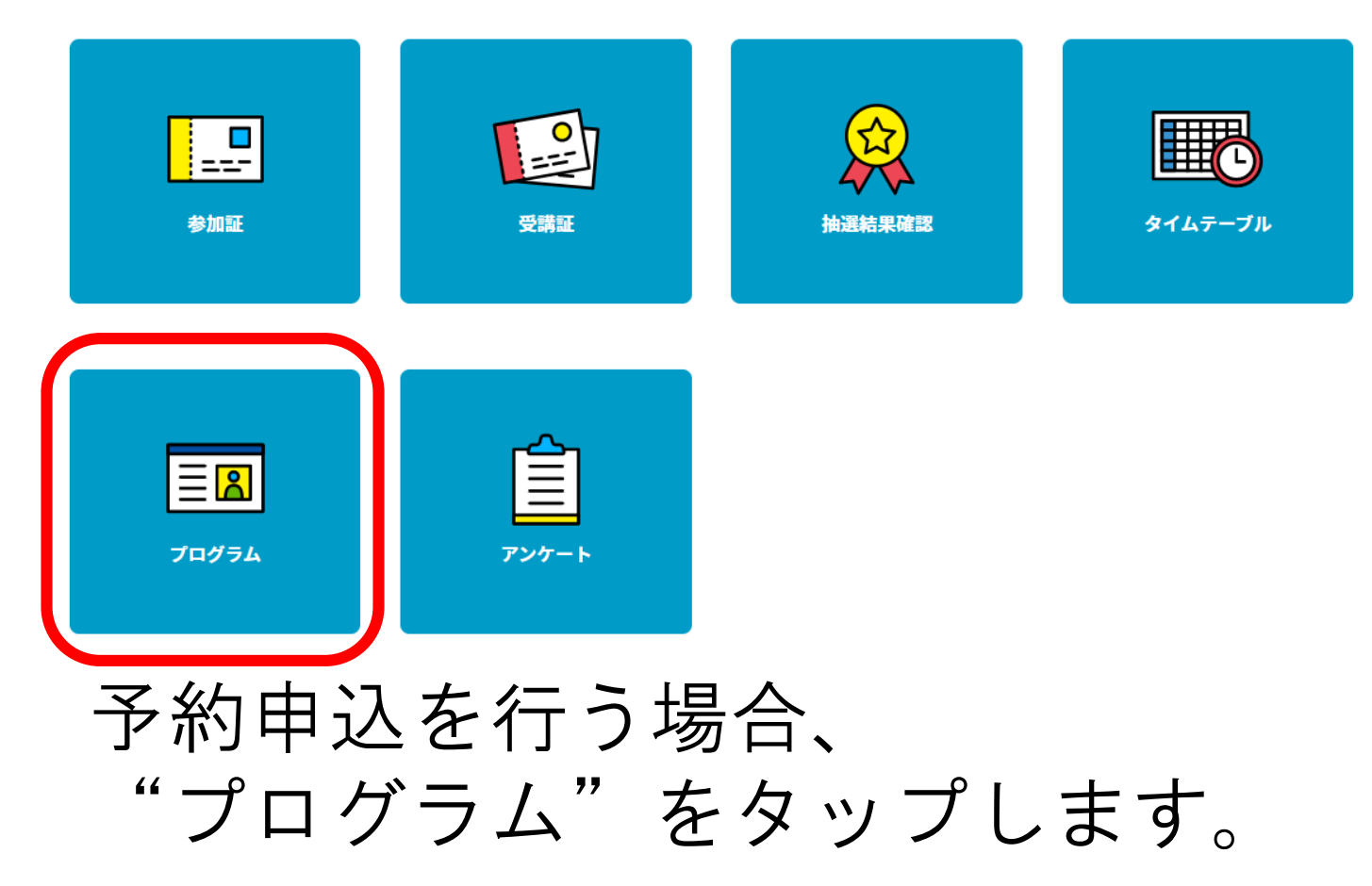

予約申込・確認・キャンセルマニュアル 申込-2

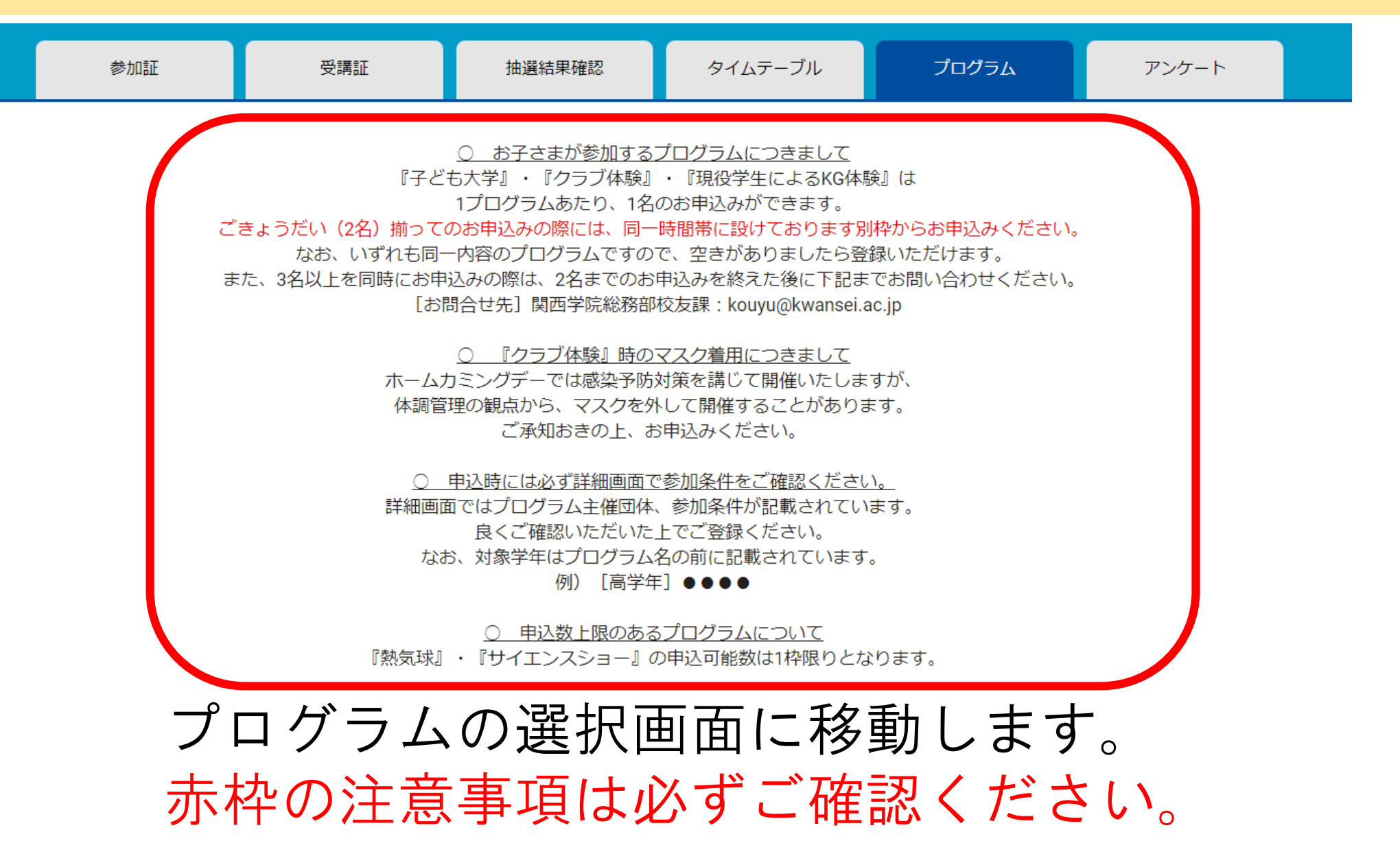

予約申込・確認・キャンセルマニュアル 申込-3

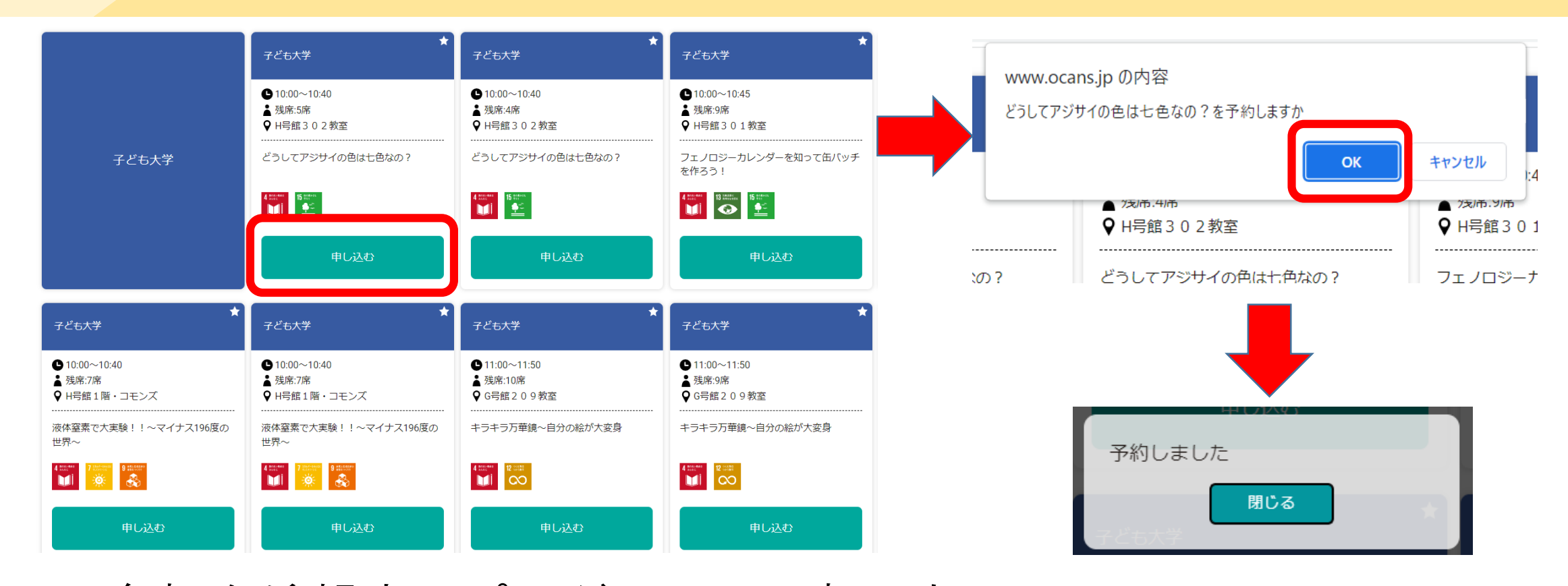

参加を希望するプログラムの下部にある、 "申し込む"をタップしてください。 『子ども大学』『クラブ体験』『現役学生によるKG体験』は 1プログラムあたり、1名のお申込みができます。

5

予約申込・確認・キャンセルマニュアル 申込-4

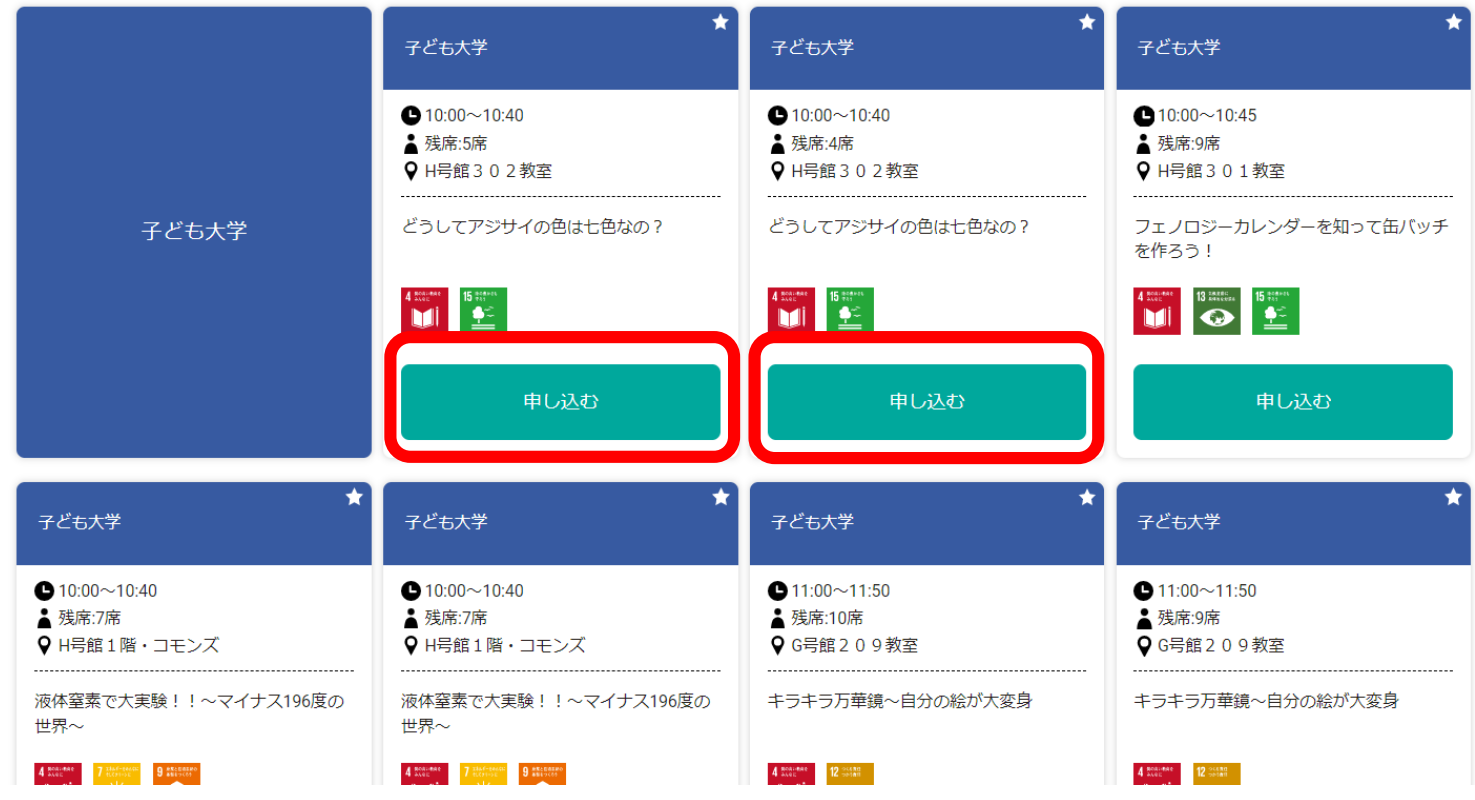

ごきょうだい(2名)揃ってのお申込みの際には、

同一時間帯に設けております別枠からお申込みください。 また、3名以上を同時にお申込みの際は、 2名までのお申込みを終えた後に下記までお問い合わせください。 [お問合せ先] 関西学院総務部校友課: kouyu@kwansei.ac.jp

予約申込・確認・キャンセルマニュアル 申込-5

| <b>0</b> 10:00~10:30                              | KG熱気球フライト2022 ×                                       | <b>9</b> 11:00~11:30                              |
|---------------------------------------------------|-------------------------------------------------------|---------------------------------------------------|
| ♥ 中央芝生 熱気球KGフライト2022                              | ● 13:00~13:30<br>♀ 中央芝生                               | <ul> <li>♀ 中央芝生</li> <li>熱気球KGフライト2022</li> </ul> |
| 15 status<br><u> </u>                             | 熱気球KGフライト2022<br>6分で1回のフライト、最大搭乗可能人数は5名と              | B<br><u>▲</u>                                     |
| 選択を解除                                             | なっております。<br>30分ごとの予約となり、その間に最大5組・25名<br>の方に搭乗いただけます。  | 選択を解除                                             |
|                                                   | めったに見られない景色をご家族でご覧になりま<br>せんか?                        |                                                   |
| KG熱気球フライト2022                                     | *本プログラムは抽選となります。<br>抽選結果発表は10月25日(火)13時ごろ             | KG熱気球フライト2022                                     |
| <ul> <li>● 13:00~13:30</li> <li>● 中央芝生</li> </ul> | を予定しています。<br>*天候状況によってフライトができない可能性が<br>ありますのでご了承ください。 | <ul> <li>● 14:00~14:30</li> <li>◆ 中央芝生</li> </ul> |

なお、"KG熱気球フライト2022"への搭乗者数については、 最大搭乗可能人数は5名となっております。 \*熱気球申込期間:10月21日(金)~23日(日) 抽選結果発表:10月25日(火)13時ごろ

予約申込・確認・キャンセルマニュアル 申込・キャンセル-1

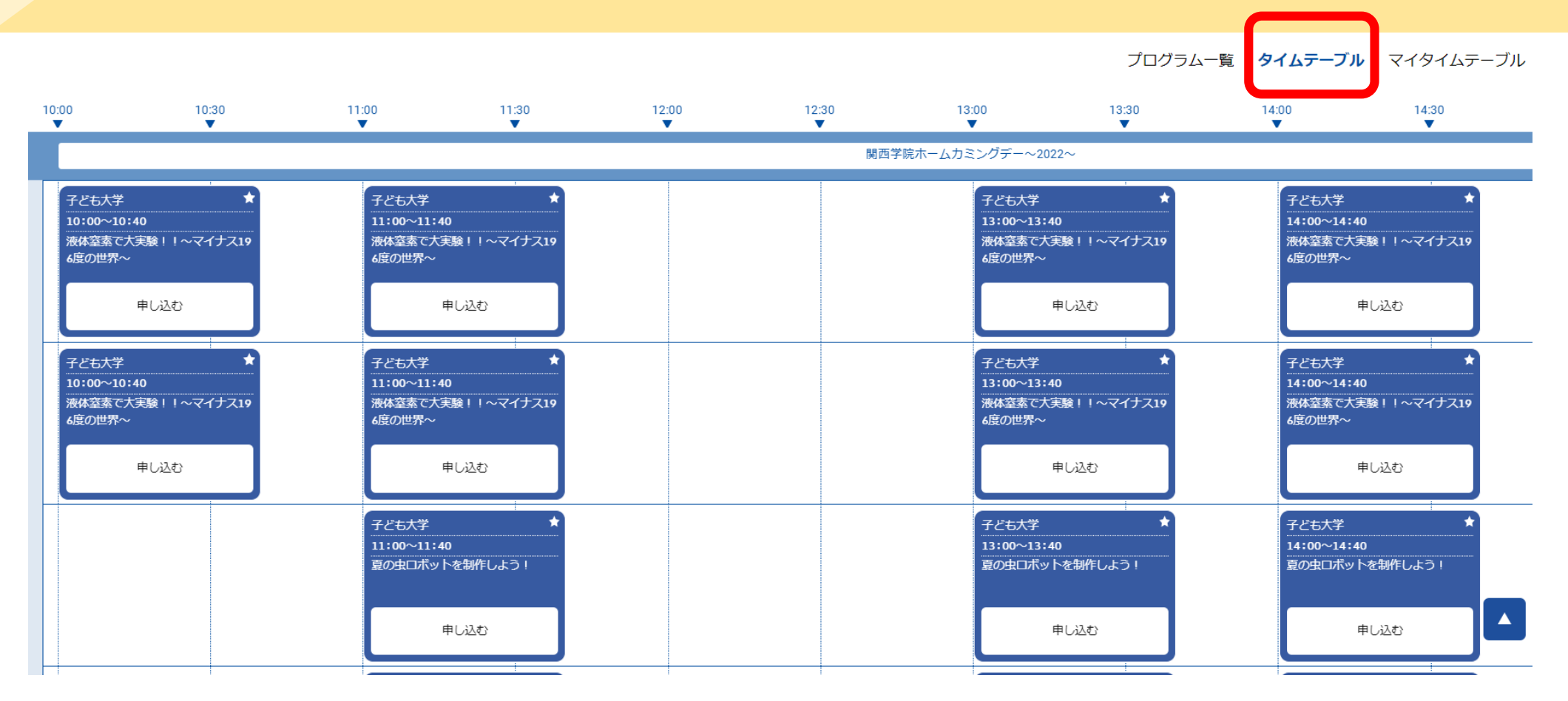

全体のタイムスケジュールから予約を行う場合、 "タイムテーブル"をタップします。

予約申込・確認・キャンセルマニュアル 申込・キャンセル-2

プログラム一覧 **タイムテーブル** マイタイムテーブル

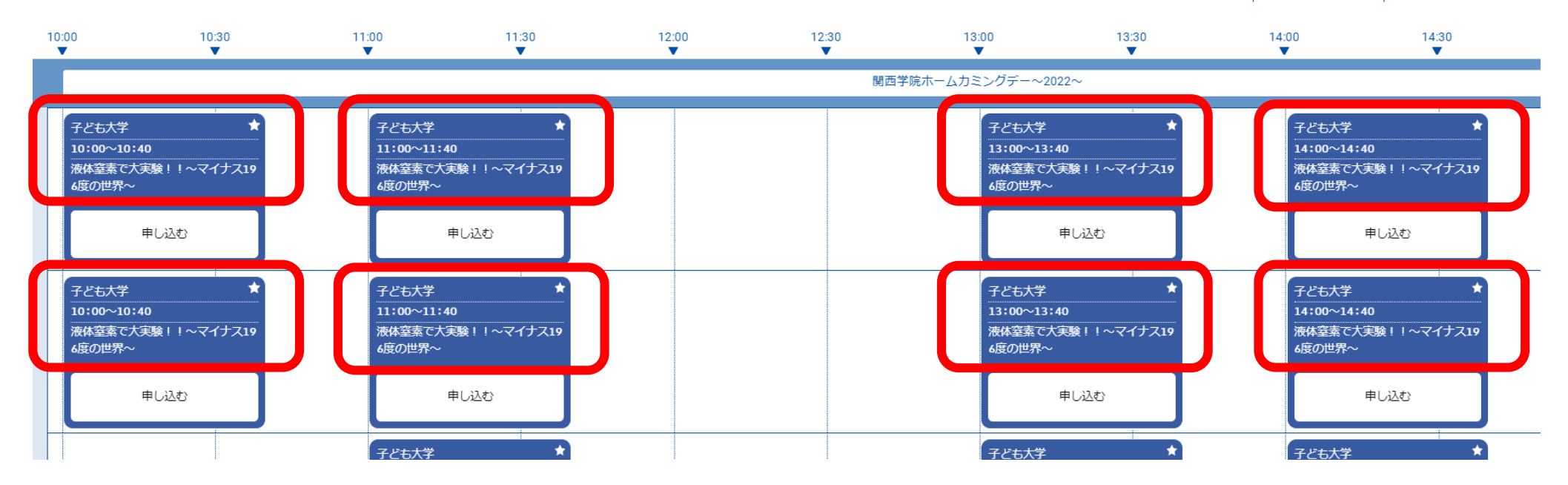

当日のタイムテーブルが表示されます。 プログラムの予約・キャンセルについては 各プログラムのタイトル部分をタップしてください。

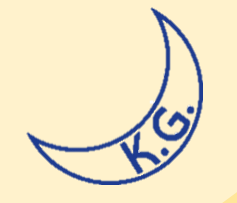

# 予約申込・確認・キャンセルマニュアル

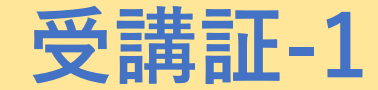

10

#### **MY PAGE**

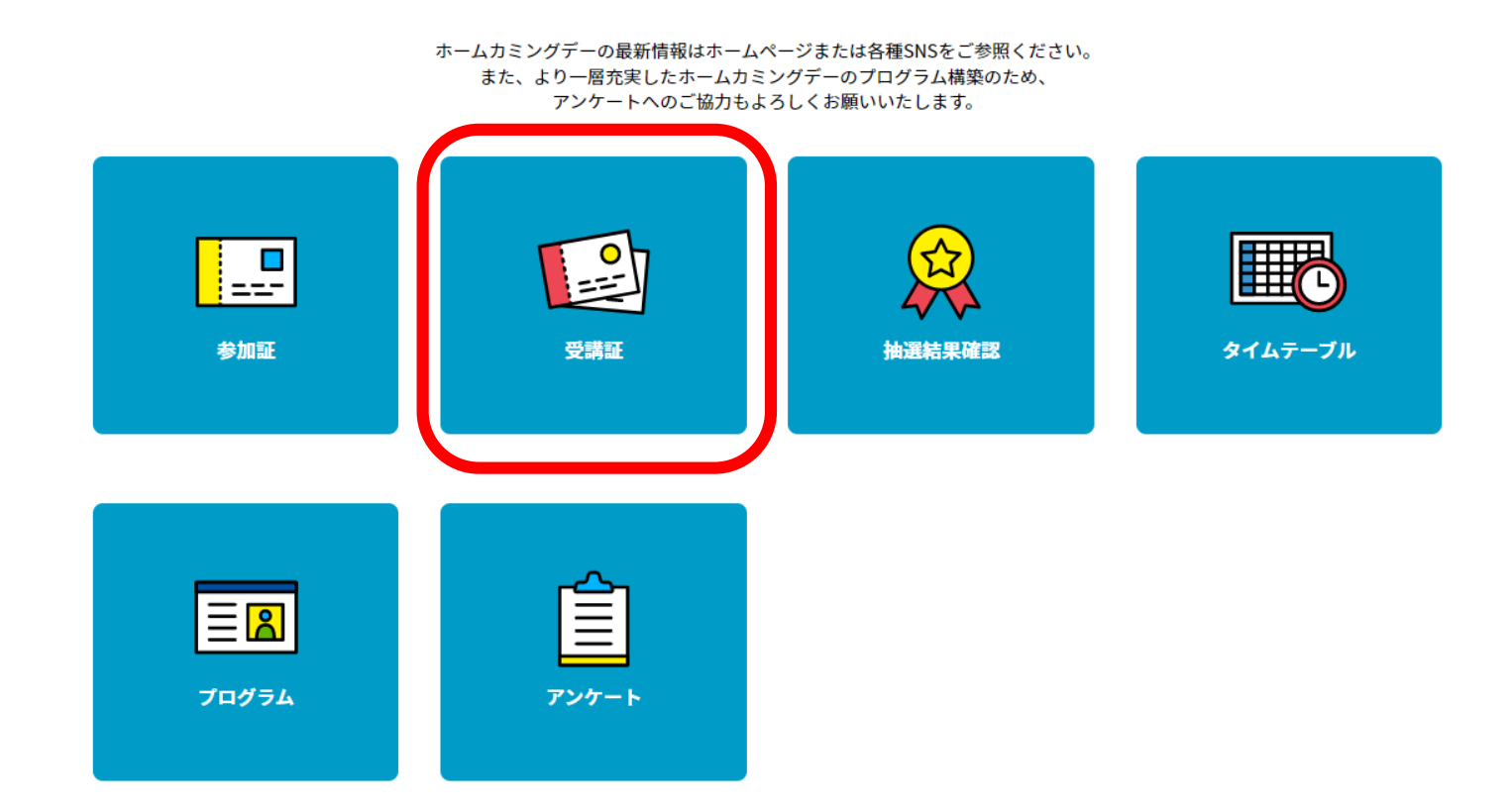

プログラムの受付や予約のキャンセルを行う場合、 "受講証"をタップします。

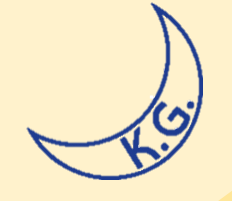

予約申込・確認・キャンセルマニュアル

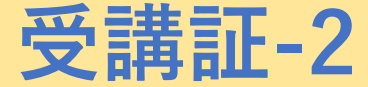

11

受講証

2022/11/13(日) 関西学院大学西宮上ケ原キャンパス

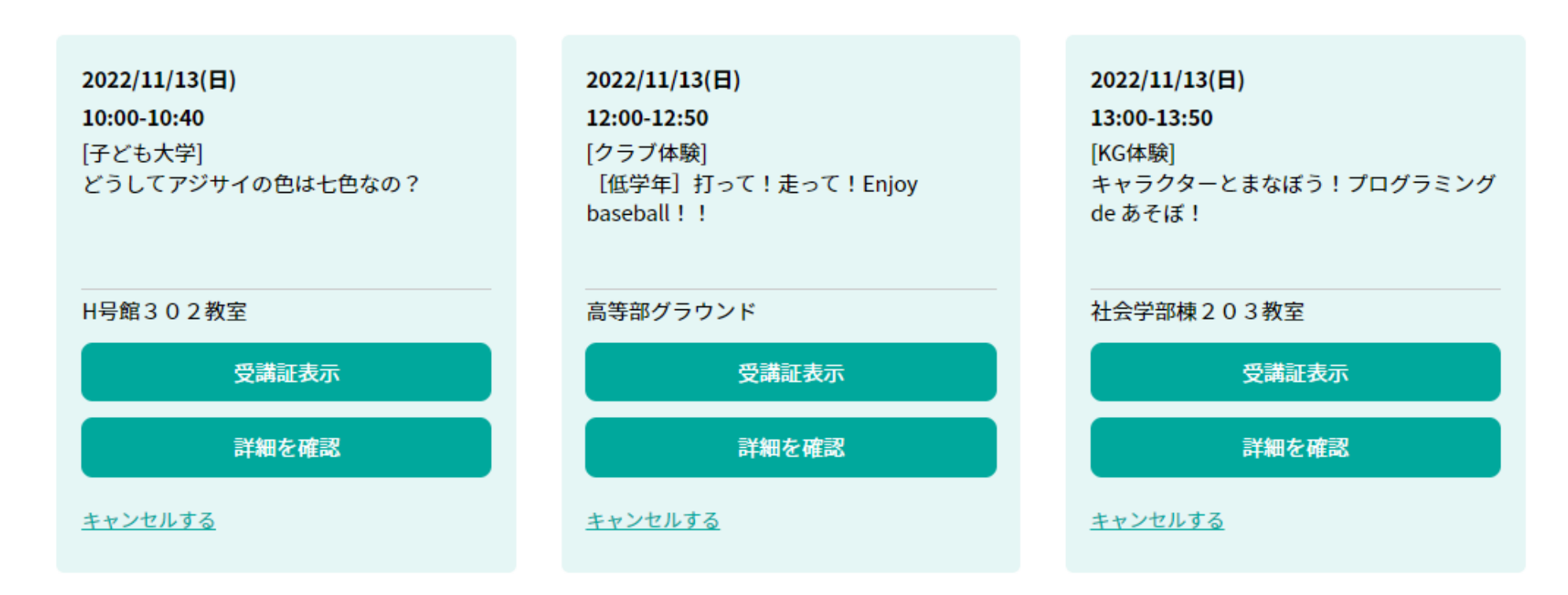

予約申込を行ったプログラムが表示されます。

予約申込・確認・キャンセルマニュアル 受講証-3

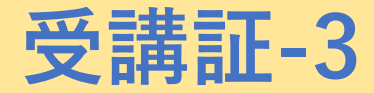

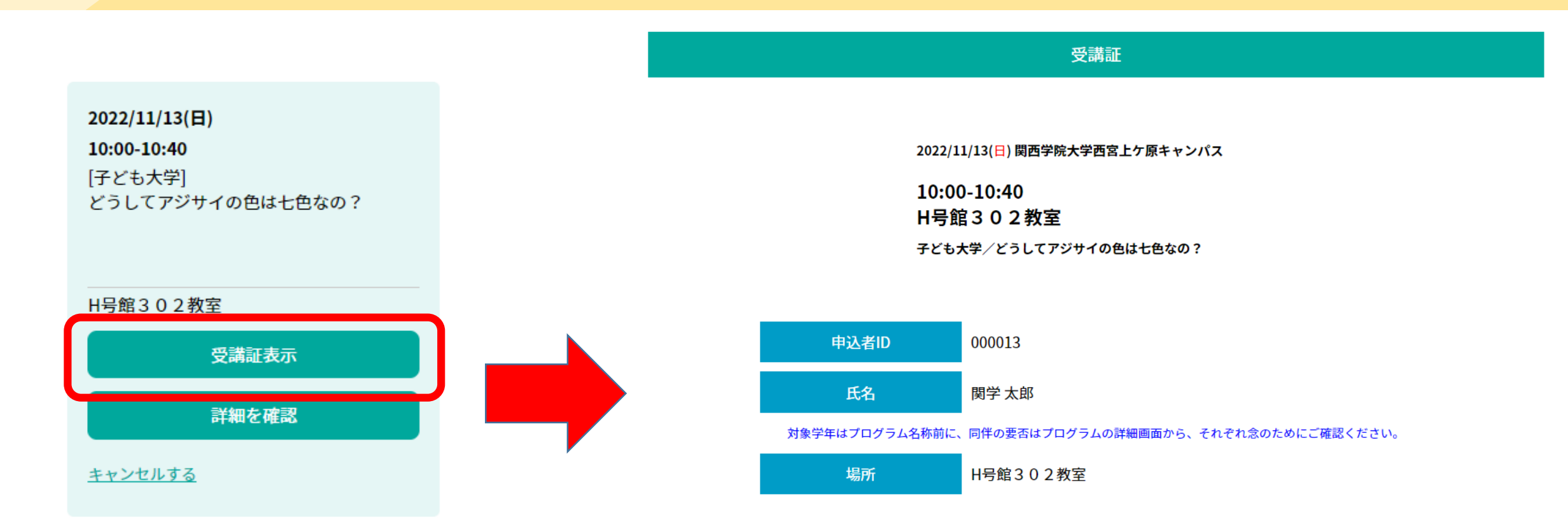

当日、プログラムに参加する際には 各プログラム受付にて"受講証表示"をタップし、 スタッフに画面を提示してください。

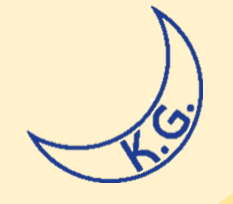

予約申込・確認・キャンセルマニュアル 受講証-4

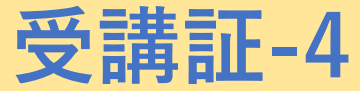

受講証

#### 2022/11/13(日) 関西学院大学西宮上ケ原キャンパス

| <b>2022/11/13(日)</b><br><b>10:00-10:40</b><br>[子ども大学]<br>どうしてアジサイの色は七色なの? | <b>2022/11/13(日)</b><br><b>12:00-12:50</b><br>[クラブ体験]<br>[低学年] 打って!走って!Enjoy<br>baseball!! | <b>2022/11/13(日)</b><br><b>13:00-13:50</b><br>[KG体験]<br>キャラクターとまなぼう!プログラミング<br>de あそぼ! |
|---------------------------------------------------------------------------|--------------------------------------------------------------------------------------------|----------------------------------------------------------------------------------------|
| H号館302教室                                                                  | 高等部グラウンド                                                                                   | 社会学部棟203教室                                                                             |
| 受講証表示                                                                     | 受講証表示                                                                                      | 受講証表示                                                                                  |
| 詳細を確認                                                                     | 詳細を確認                                                                                      | 詳細を確認                                                                                  |
| <u>キャンセルする</u>                                                            | <u>キャンセルする</u>                                                                             | <u>キャンセルする</u>                                                                         |

"キャンセルする"をタップすると、 予約したプログラムをキャンセルできます。

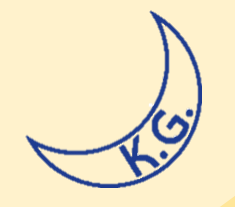

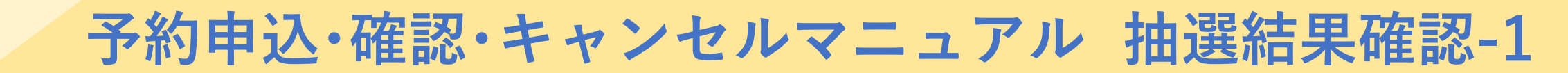

**MY PAGE** 

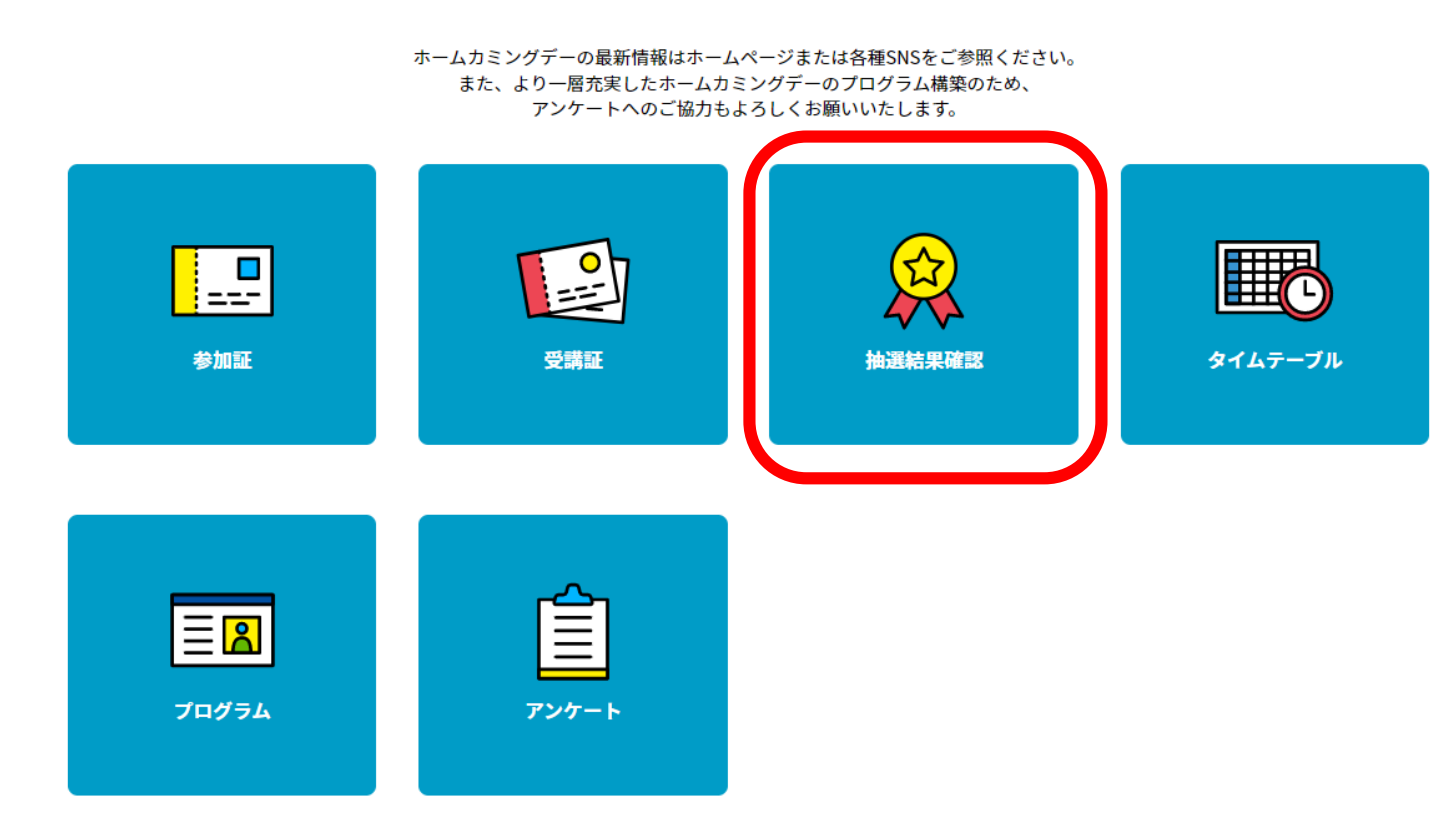

抽選プログラムの確認を行う場合、 "抽選結果確認"をタップします。

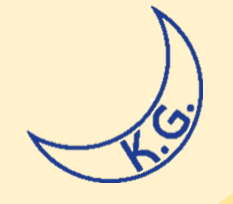

予約申込・確認・キャンセルマニュアル 抽選結果確認-2

抽選結果確認

2022/11/13(日) 関西学院大学西宮上ケ原キャンパス

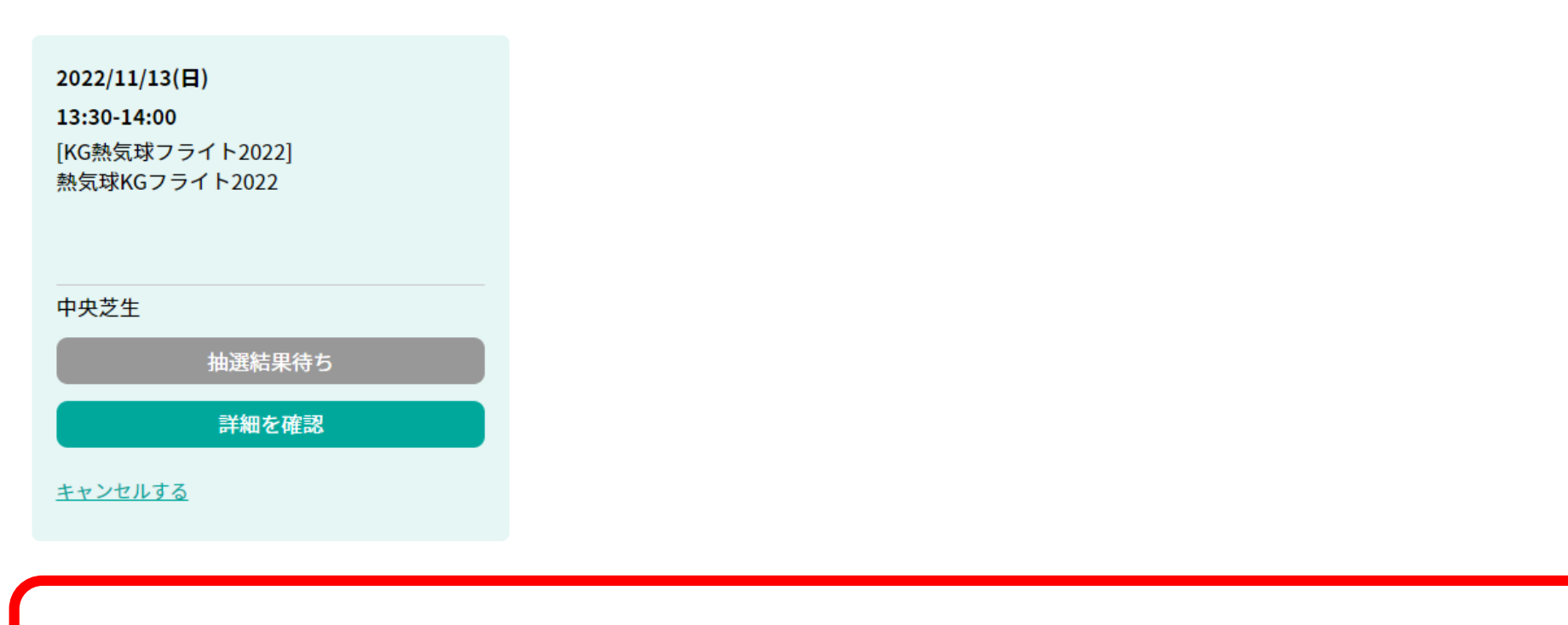

# \*熱気球抽選結果発表:10月25日(火)13時ごろ

# 予約申込・確認・キャンセルマニュアル アンケート

### **MY PAGE**

ホームカミングデーの最新情報はホームページまたは各種SNSをご参照ください。 また、より一層充実したホームカミングデーのプログラム構築のため、 アンケートへのご協力もよろしくお願いいたします。

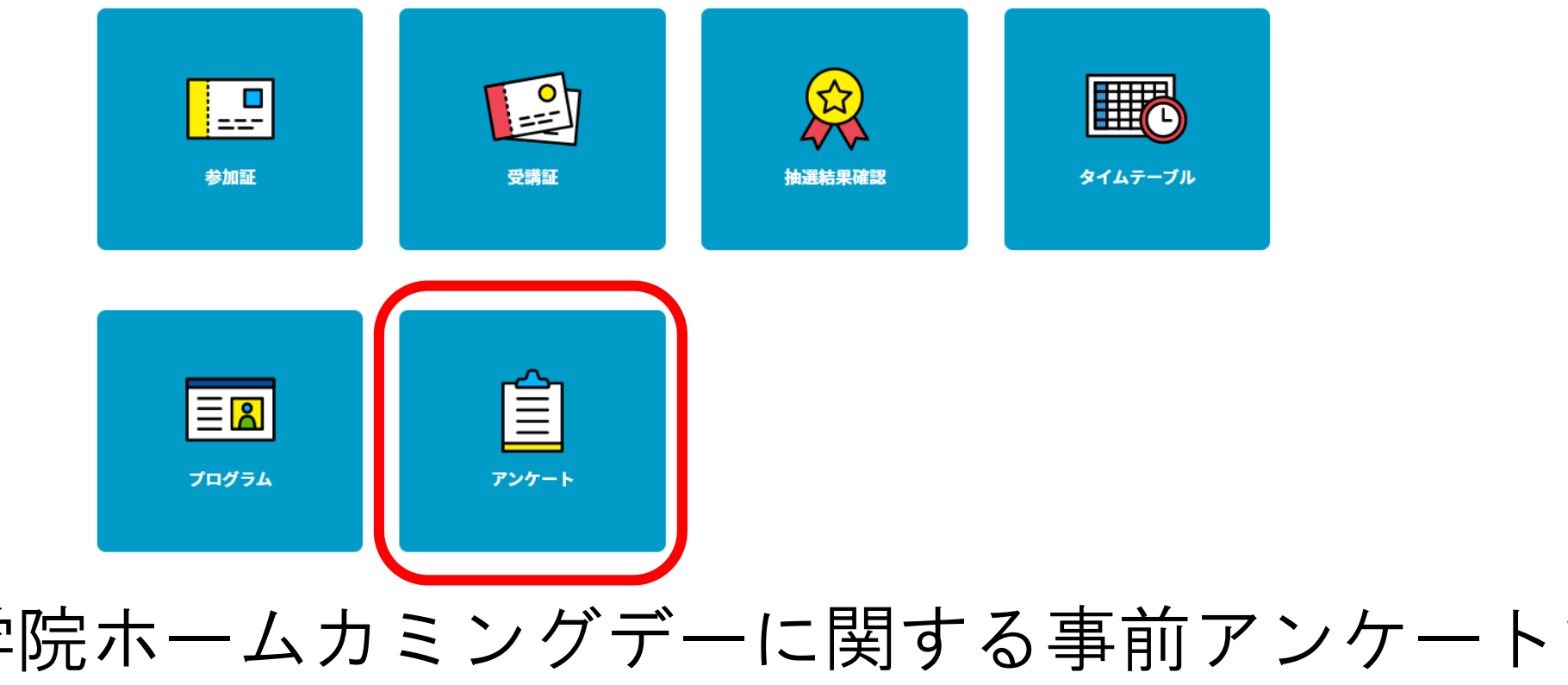

関西学院ホームカミングデーに関する事前アンケートです。 皆様のご協力をお願いいたします。 16